Informatika va axborot texnologiyalari fanidan

1-kurs 1semestr uchun

Elektron dars taqdimoti

*Mavzu*: MS EXCEL dasturi va uning imkoniyatlari Amallar va sodda ifodalarni hisoblash . Bir necha amal va qavs qatnashgan arifmetik ifodalar

Tuzuvchi: Toshmurodov Sh.

MS EXCEL dasturi va uning imkoniyatlari
Amallar va sedda ifodalarni hisoblash
MS Excel 2010 da ishlash jaroyonida yuzaga kelishi mumkin bo`lgan turli xatolar

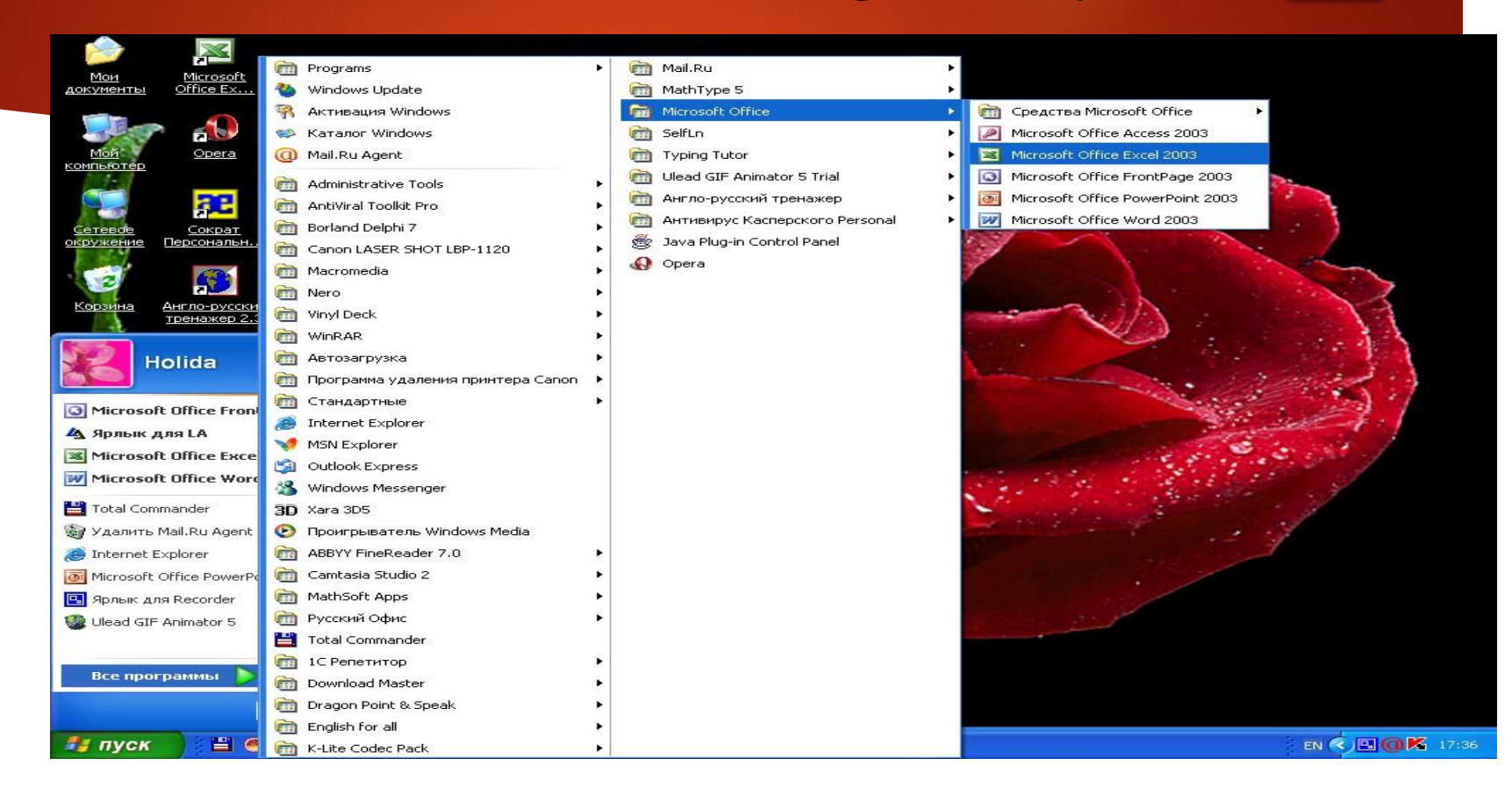

|                | 19-0              | · -   -         | -                                       |              | -      |         |                 | _                                           | Лист N              | Aicrosoft Exce | I.xlsx - Micr | osoft Excel       | -          | -                       |                                 | -                           | -                           | -                                      |                                             | - 0                                                 | x                |
|----------------|-------------------|-----------------|-----------------------------------------|--------------|--------|---------|-----------------|---------------------------------------------|---------------------|----------------|---------------|-------------------|------------|-------------------------|---------------------------------|-----------------------------|-----------------------------|----------------------------------------|---------------------------------------------|-----------------------------------------------------|------------------|
| Файл           | Глав              | вная І          | Зставка                                 | Разметка стр | раницы | Формулы | Данны           | е Рецензи                                   | рование             | Вид На         | дстройки      |                   |            |                         |                                 |                             |                             |                                        |                                             | a 🕜 🗆 I                                             | <u>م</u>         |
| Встав<br>Буфер | ить 💞<br>обмена б | Calibri<br>Ж. А | ″ <b>Ч</b> -   ⊟<br>Шриф<br><b>-</b> (≏ | • 11 • A     |        | = = 8   | ⋟⋰<br>⋶€⋿<br>₿⋼ | і Перенос теі<br>И Объединит<br>Правнивание | кста<br>ь и помести | ть в центре ◄  | Общий         | 000   568<br>Исло | та<br>форм | Условное<br>матирование | Формати;<br>• как табл<br>Стили | ровать Стили<br>ищу т ячеек | Вс<br>Вс<br>Уда<br>Фо<br>Яч | тавить *<br>алить *<br>ормат *<br>ейки | Σ •<br>Ω •<br>Сортирс<br>и фильт<br>Редакти | рака Найти<br>р табиделит<br>р табиделит<br>рование | и<br>ть *        |
|                | Δ                 | B               | C                                       | D            | F      | F       | G               | н                                           | T                   | T              | ĸ             |                   | М          | N                       | 0                               | p                           | 0                           | R                                      | S                                           | т                                                   | E                |
| 1              | A                 | D               | C                                       | U            | C      | F       | 0               |                                             |                     | ,              | n.            | L                 | IVI        | IN                      | U                               | P                           | ų                           | n                                      | 3                                           |                                                     | -                |
| 2              |                   |                 |                                         |              |        |         |                 |                                             |                     |                |               |                   |            |                         |                                 |                             |                             |                                        |                                             |                                                     |                  |
| 3              |                   |                 |                                         |              |        |         |                 |                                             |                     |                |               |                   |            |                         |                                 |                             |                             |                                        |                                             |                                                     | _                |
| 1              |                   |                 |                                         |              |        |         |                 |                                             |                     |                |               |                   |            |                         |                                 |                             |                             |                                        |                                             |                                                     | _                |
| 5              |                   |                 |                                         |              |        |         |                 |                                             |                     |                |               |                   |            |                         |                                 |                             |                             |                                        |                                             |                                                     |                  |
| 6              |                   |                 |                                         |              |        |         |                 |                                             |                     |                |               |                   |            |                         |                                 |                             |                             |                                        |                                             |                                                     |                  |
| 7              |                   |                 |                                         |              |        |         |                 |                                             |                     |                |               |                   | $\sim$     |                         |                                 |                             |                             |                                        |                                             |                                                     | _                |
| 8              |                   |                 |                                         |              |        |         |                 |                                             |                     |                | $\mathbf{i}$  |                   |            | _                       |                                 |                             |                             |                                        |                                             |                                                     |                  |
| 9              |                   |                 |                                         |              |        |         |                 |                                             |                     |                |               |                   |            | Fxce                    | Inin                            | ισ ish                      |                             |                                        | 1                                           | 7                                                   |                  |
| 10             |                   |                 |                                         |              |        |         |                 |                                             |                     |                |               |                   | '          | LACC                    | ,                               | 18 131                      | •                           |                                        |                                             |                                                     |                  |
| 11             |                   |                 |                                         |              |        |         |                 |                                             |                     |                | $\rightarrow$ |                   |            |                         | ••••                            | •                           |                             |                                        |                                             |                                                     |                  |
| 12             |                   |                 |                                         |              |        |         |                 |                                             |                     |                |               |                   |            | k                       | ritot                           | )                           |                             |                                        |                                             |                                                     | 11               |
| 13             |                   |                 |                                         |              |        |         |                 |                                             |                     |                |               |                   |            |                         |                                 |                             |                             |                                        |                                             |                                                     |                  |
| 14             |                   |                 |                                         |              |        |         |                 | 10                                          |                     |                | /             |                   |            |                         |                                 |                             |                             |                                        |                                             |                                                     |                  |
| 15             |                   |                 |                                         |              |        |         |                 |                                             |                     |                | /             |                   |            |                         |                                 |                             |                             |                                        |                                             |                                                     |                  |
| 16             |                   |                 |                                         |              |        |         |                 |                                             |                     |                |               |                   |            |                         |                                 |                             |                             |                                        |                                             |                                                     |                  |
| 17             |                   |                 |                                         |              |        |         |                 |                                             |                     |                |               |                   |            |                         |                                 |                             |                             |                                        |                                             |                                                     |                  |
| 18             |                   |                 |                                         |              |        |         |                 |                                             |                     |                |               |                   |            |                         | _                               |                             |                             | J                                      |                                             |                                                     |                  |
| 19             |                   |                 |                                         |              |        |         |                 |                                             |                     |                |               |                   |            |                         |                                 |                             |                             |                                        |                                             |                                                     |                  |
| 20             |                   |                 |                                         |              |        |         |                 |                                             |                     |                |               |                   |            |                         |                                 |                             |                             |                                        |                                             |                                                     |                  |
| 21             |                   |                 |                                         |              |        |         |                 |                                             |                     |                |               |                   |            |                         |                                 |                             |                             |                                        |                                             |                                                     |                  |
| 22             |                   |                 |                                         |              |        |         |                 |                                             |                     |                |               |                   |            |                         |                                 |                             |                             |                                        |                                             |                                                     |                  |
| 23             |                   |                 |                                         |              |        |         |                 |                                             |                     |                |               |                   |            |                         |                                 |                             |                             |                                        |                                             |                                                     |                  |
| 24             |                   |                 |                                         |              |        |         |                 |                                             |                     |                |               |                   |            |                         |                                 |                             |                             |                                        |                                             |                                                     |                  |
| 25             |                   |                 |                                         |              |        |         |                 |                                             |                     |                |               |                   | _          |                         |                                 |                             |                             |                                        |                                             |                                                     | -                |
| 14 4 3         | н Лис             | т1 Лис          | т2 / Лист3                              | 3.22/        |        |         |                 |                                             |                     |                |               |                   |            |                         |                                 |                             | 8                           |                                        |                                             |                                                     |                  |
| Готов          | D                 | _               |                                         | _            |        | _       | _               | _                                           | _                   |                | _             | _                 | _          | _                       | _                               |                             |                             |                                        | 100% ()                                     | 0                                                   | ( <del>+</del> ) |
|                | 6                 | 100             | 0                                       | 0            | (WT) ( |         | (V)             |                                             |                     |                |               |                   |            |                         |                                 |                             | EN                          |                                        |                                             | 1.0 20.0                                            | 17               |

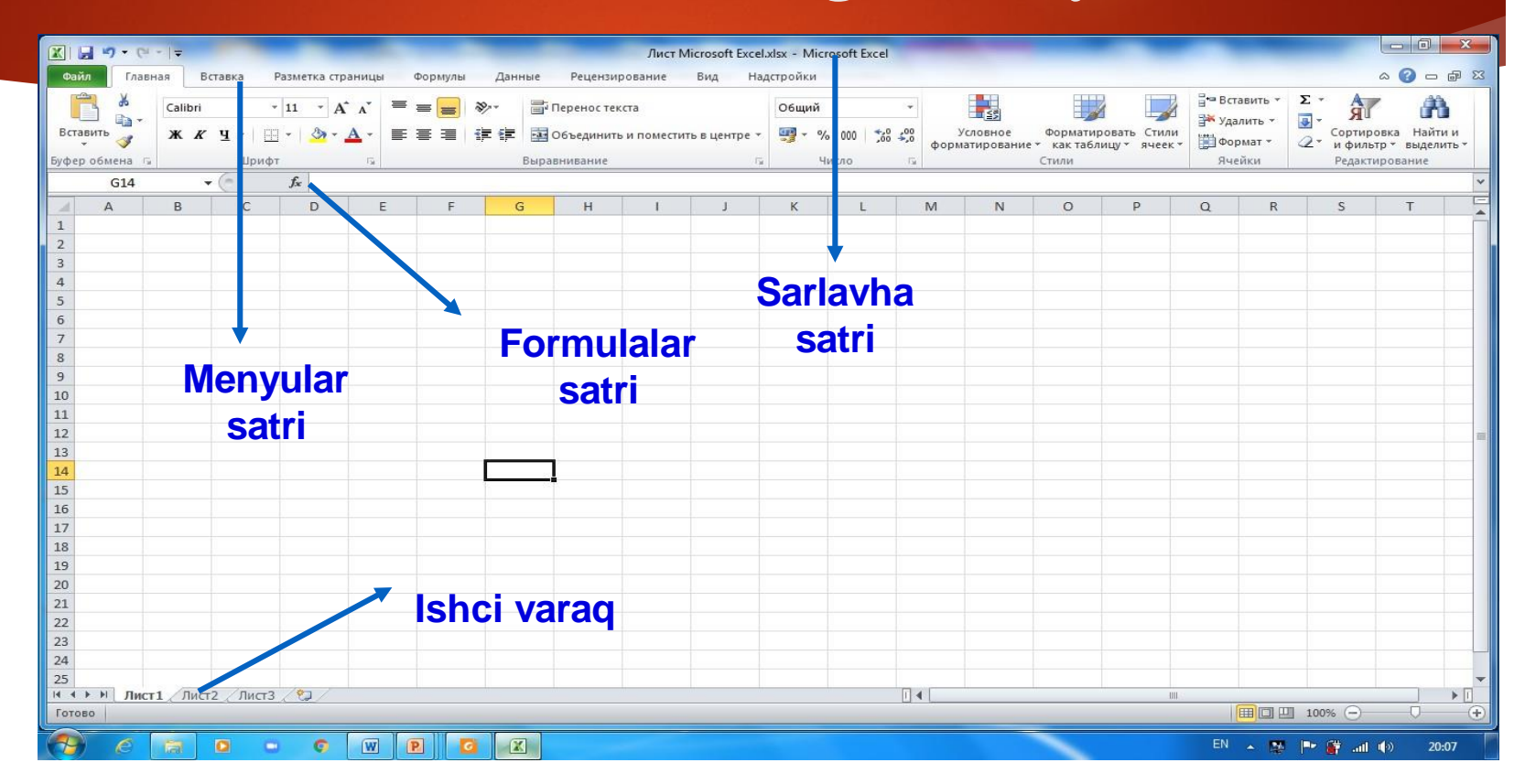

|        | 17 - (*  | -  =            | -           | -            | -              | -            |            | -            | Лист I               | Microsoft Excel | xlsx - Micro   | soft Excel         |            | -                     | -                       | _                         | -                       |                               | Statement of the local division of the local division of the local |                       | x           |
|--------|----------|-----------------|-------------|--------------|----------------|--------------|------------|--------------|----------------------|-----------------|----------------|--------------------|------------|-----------------------|-------------------------|---------------------------|-------------------------|-------------------------------|----------------------------------------------------------------------------------------------------|-----------------------|-------------|
| Файл   | Главн    | ная В           | ставка Р    | азметка стра | ницы           | Формулы      | Данн       | ые Рецензі   | рование              | Вид На,         | астройки       |                    |            |                       |                         |                           |                         |                               |                                                                                                    | ۵ 🕜 🗆                 | er 23       |
| Встав  | мъ ≪     | Calibri<br>Ж. К | •<br>•<br>• | 11 · A       | <sup>×</sup> ≡ | = <u>=</u> / | ≫<br>)≡ €≡ | 📑 Перенос те | кста<br>гь и помести | ть в центре т   | О6щий<br>∰ т % | •<br>•••• 80,* 000 | у<br>форма | словное<br>атирование | Форматир<br>* как табли | овать Стили<br>ищу тячеек | Вс<br>Вс<br>Уда<br>∰ Фо | гавить *<br>алить *<br>рмат * | Σ - Α<br>- Я<br>- Сорть<br>- υ φи                                                                                                    | ровка Найти<br>выдели | і и<br>ть * |
| Буфер  | обмена 🕼 |                 | Шрифт       |              | 13             |              |            | Выравнивание |                      | <u>5</u>        | Чи             | <b>сло</b> 15      | à          |                       | Стили                   |                           | Яч                      | ейки                          | Реда                                                                                                    | стирование            |             |
|        | G14      |                 | C           | Jx           |                | 1            | -          |              | 1                    | F               |                |                    |            | -                     | -                       | -                         |                         | 12                            | 1                                                                                                    | T                     | *           |
| 4      | A        | В               | С           | D            | E              | F            | G          | н            | 1                    | J               | к              | L                  | М          | N                     | 0                       | Р                         | Q                       | R                             | S                                                                                                    | Т                     | -           |
| 1      |          |                 |             |              |                |              |            |              |                      |                 |                |                    |            |                       |                         |                           |                         |                               |                                                                                                    |                       |             |
| 2      |          |                 |             |              |                |              |            |              |                      |                 |                |                    |            |                       |                         |                           |                         |                               |                                                                                                    |                       | _           |
| 3      |          |                 |             |              |                |              |            |              |                      |                 |                |                    |            |                       |                         |                           |                         |                               |                                                                                                    |                       | _           |
| 4      |          |                 |             |              |                |              |            |              |                      |                 |                |                    |            |                       |                         |                           |                         |                               |                                                                                                    |                       |             |
| 5      |          |                 |             |              |                |              |            |              |                      |                 |                |                    |            |                       |                         |                           |                         |                               |                                                                                                    |                       |             |
| 0      |          |                 |             |              |                |              |            |              |                      |                 |                |                    |            |                       |                         |                           |                         |                               |                                                                                                    |                       | _           |
| 0      |          |                 |             |              |                |              |            |              | +                    |                 |                |                    |            |                       |                         |                           |                         |                               |                                                                                                    |                       |             |
| 0      |          |                 |             |              |                |              |            |              |                      |                 |                |                    |            |                       |                         |                           |                         |                               |                                                                                                    |                       |             |
| 10     |          |                 |             |              |                |              |            |              | leti                 | ınlar           |                |                    |            |                       |                         |                           |                         |                               |                                                                                                    |                       | _           |
| 10     |          |                 |             |              |                |              |            |              | 9311                 | inai            |                |                    |            |                       |                         |                           |                         |                               |                                                                                                    |                       |             |
| 12     |          |                 |             |              |                |              |            |              |                      |                 |                |                    |            |                       |                         |                           |                         |                               |                                                                                                    |                       |             |
| 12     |          |                 |             |              |                |              |            |              | 10                   | (IN             |                |                    |            |                       |                         |                           |                         |                               |                                                                                                    |                       |             |
| 14     |          |                 |             |              |                |              | <u> </u>   |              |                      | _               |                |                    |            |                       |                         |                           |                         |                               |                                                                                                    |                       |             |
| 15     |          |                 |             | 0            |                |              | -          |              | xar                  | flari           |                |                    |            |                       |                         |                           |                         |                               |                                                                                                    |                       |             |
| 16     |          |                 |             | Satr         | lar –          |              |            |              | Au                   |                 |                |                    |            |                       |                         |                           |                         |                               |                                                                                                    |                       |             |
| 17     |          |                 |             |              |                |              |            |              |                      |                 |                |                    |            |                       |                         |                           |                         |                               |                                                                                                    |                       |             |
| 18     |          |                 |             | con          | ar             |              |            |              |                      |                 |                |                    |            |                       |                         |                           |                         |                               |                                                                                                    |                       |             |
| 19     |          |                 |             | 3011         |                |              |            |              |                      |                 |                |                    |            |                       |                         |                           |                         |                               |                                                                                                    |                       |             |
| 20     |          |                 |             |              |                |              |            |              |                      |                 |                |                    |            |                       |                         |                           |                         |                               |                                                                                                    |                       |             |
| 21     |          |                 |             |              |                |              |            |              |                      |                 |                |                    |            |                       |                         |                           |                         |                               |                                                                                                    |                       |             |
| 22     |          |                 |             |              |                |              |            |              |                      |                 |                |                    |            |                       |                         |                           |                         |                               |                                                                                                    |                       |             |
| 23     |          |                 |             |              |                |              |            |              |                      |                 |                |                    |            |                       |                         |                           |                         |                               |                                                                                                    |                       |             |
| 24     |          |                 |             |              |                |              |            |              |                      |                 |                |                    |            |                       |                         |                           |                         |                               |                                                                                                    |                       |             |
| 25     |          |                 |             |              |                |              |            |              |                      |                 |                |                    |            |                       |                         |                           |                         |                               |                                                                                                    |                       | -           |
| 14 A > | ы Лист   | 1 Лист          | 2 Лист3     | <u>/@</u> /  |                |              |            |              |                      |                 |                | E                  | •          |                       |                         | 011                       |                         | _                             |                                                                                                    |                       | •           |
| Готово |          |                 |             |              |                |              | _          |              |                      |                 |                |                    |            |                       | _                       |                           |                         |                               | ] 100% 😑                                                                                                    | 0                     | -           |
|        | 6        | -               | 0 0         | 0            |                |              | Y          |              |                      |                 |                |                    |            |                       |                         |                           | EN                      |                               |                                                                                                    | 1 (1) 204             | 07          |

- Jadval koʻrinishida berilgan fayl MS Exccl 2010 da kitob (Книга) deb ataladi.
- Kitob esa varaq (ЛИСТ) lardan tashkil topgan. Standart holatida ular uchta boʻiib, zaruriyat tug'ilganda koʻpaytirilishi yoki kamaytirilishi mumkin.

MS Excel 2010 ning standart varag'i harflar orqali bylgilanuvchi **16348** ta ustun va raqamlar orqali ifodalanuvchi **1 048 576** ta satr mavjud boʻlib, ustunlar A harfidan boshlanib **XFD** bilan tugallanadi.

| 📧 M | Microsoft Excel - cm |                  |                  |                            |                        |               |                 |              |           |               |          |         |           |         |          |
|-----|----------------------|------------------|------------------|----------------------------|------------------------|---------------|-----------------|--------------|-----------|---------------|----------|---------|-----------|---------|----------|
| 8   | <u>Ф</u> айл Пра     | авка <u>В</u> ид | Вст <u>а</u> вка | Фор <u>м</u> ат С <u>е</u> | рвис <u>Д</u> анн      | ные Окно      | <u>С</u> правка | <b>.</b>     |           |               |          | Введи   | те вопрос | · .     | - 8 ×    |
| : n | PH 🖂 🖓               |                  |                  | 8 I <b>47 -</b> I          | 😣 Σ -                  | Al I 🛍 🝘      | 1 1             | Arial Cyr    | - 10 - X  | K K Y         |          | u 💷 %   |           | - 🗞 - A | -        |
| . 💶 | B10                  | -                | <b>£</b> 1 7851  |                            | - 62                   | м• і 🔤 🕓      |                 |              |           |               |          |         |           |         | - F      |
|     | Δ                    | B                |                  | D                          | F                      | F             | G               | Н            |           | K             |          | м       | N         | 0       |          |
| 1   | cm=2                 | cm=4             | cm=8             | cm=10                      |                        |               |                 |              |           |               |          | -       | 14        |         | <b>-</b> |
| 2   | 1.2091               | 1.6274           | 2.4639           | 2.8821                     |                        |               |                 |              |           |               |          |         |           |         |          |
| 3   | 1.1957               | 1.5872           | 2.37             | 2,7615                     |                        |               |                 | //////       |           | $= / \square$ | ()       | 2101    |           |         |          |
| 4   | 1,1687               | 1,506            | 2,1808           | 2,5182                     |                        |               |                 |              | ノいー       |               |          | >       |           |         |          |
| 5   | 1,1275               | 1,3827           | 1,8929           | 2,148                      |                        |               |                 |              |           |               |          |         |           |         |          |
| 6   | 1,0716               | 1,2149           | 1,5015           | 1,6448                     |                        |               |                 |              |           |               |          |         |           |         |          |
| 7   | 1                    | 1                | 1                | 1                          |                        |               |                 | 1. Ихтиёри   | й ячейка  | ни белги      | иланг    |         |           |         |          |
| 8   | 1,1112               | 1,317            | 1,7165           | 1,9153                     |                        |               |                 |              |           |               |          |         |           |         |          |
| 9   | 1,2014               | 1,5716           | 2,2878           | 2,6441                     |                        |               |                 | 2. Shift туг | масини у  | илаб ол       | инг      |         |           |         |          |
| 10  | 1,278                | 1,7851           | 2,7618           | 3,248                      |                        |               |                 |              |           |               |          |         |           |         |          |
|     | ,3421                | 1,9611           | 3,1466           | 3,7371                     |                        |               |                 | 3. Сичқонч   | ани керан | сли ячей      | кага оли | 5 бориб | 5, черти  | ΗГ.     |          |
| 1 🖌 | 1,3949               | 2,1027           | 3,4484           | 4,1196                     |                        |               |                 |              |           |               |          |         |           |         |          |
| 13  | 1,4372               | 2,2122           | 3,6722           | 4,4019                     |                        |               |                 |              |           |               |          |         |           |         |          |
| 14  | 1,4696               | 2,2916           | 3,8218           | 4,5888                     |                        |               | (               |              |           |               |          |         |           |         |          |
| 15  | 1,4927               | 2,3422           | 3,8996           | 4,6833                     |                        |               |                 |              | Ctr       | Hinsei        | rt.      |         |           |         |          |
| 16  | 1,5068               | 2,365            | 3,9068           | 4,6871                     |                        |               |                 |              |           |               |          |         |           |         |          |
| 17  | 1,5121               | 2,3603           | 3,913            | 4,6902                     |                        |               |                 | Sichaona     | hanika    | rakliv        | achove   |         | lih 🛛     |         |          |
| 18  | 1,5169               | 2,3559           | 3,9181           | 4,6926                     |                        |               |                 | Sichyonic    |           | lakii y       | acheyk   | aga u   |           |         |          |
| 19  | 1,5212               | 2,3519           | 3,9222           | 4,6944                     |                        |               |                 |              |           |               |          |         |           |         |          |
| 20  | 1,5251               | 2,3482           | 3,9253           | 4,6957                     |                        |               |                 | boi          | rib Shitt | -+Inse        | rt bosi  | ng      |           |         |          |
| 21  | 1,5284               | 2,3449           | 3,9277           | 4,6964                     |                        |               |                 |              |           |               |          |         |           |         |          |
| 22  | 1,5311               | 2,34             | 3,9293           | 4,6968                     |                        |               |                 |              |           |               |          |         | Ц         |         |          |
| 23  | 1,5334               | 2,339            | 9303             | 4,6968                     |                        |               |                 |              |           |               |          |         |           |         |          |
| 24  | 1,5351               | 2,337/6          |                  | 4,6966                     |                        |               |                 |              |           |               |          |         |           |         |          |
| 25  | 1,5363               | 2,3361           | 9311             | 4,6962                     |                        |               |                 |              |           |               |          |         |           |         |          |
| 26  | 1,537                | 2,3351           | 3,9309           | 4,6957                     |                        |               |                 |              |           |               |          |         |           |         |          |
| 27  | 1,5372               | 2,3346           | 3,9306           | 4,695                      |                        |               |                 |              |           |               |          |         |           |         |          |
| 28  | 1,5368               | 2,3346           | 3,9299           | 4,6943                     |                        |               |                 |              |           |               |          |         |           |         |          |
| 29  | 1,536                | 2,3351           | 3,929            | 4,6934                     |                        |               |                 |              |           |               |          |         |           |         |          |
| 30  | 1,5346               | 2,336            | 3,9278           | 4,6923                     |                        |               |                 |              |           |               |          |         |           | L       |          |
| 31  | 1,5327               | 2,3375           | 3,9262           | 4,6911                     |                        |               |                 |              |           |               |          |         |           | L       |          |
| 32  | 1,5303               | 2,3394           | 3,9241           | 4,6896                     |                        |               |                 |              |           |               |          |         |           | ļ       |          |
| 33  | 1,5273               | 2,3417           | 3,9214           | 4,6877                     |                        |               |                 |              |           |               |          |         |           |         |          |
| I . | 🕨 🕨 🔪 Ди             | аграмма1 🏑       | Диаграмма2       | 2 🔏 Диаграм                | маз <mark>)Лист</mark> | 1 / Лист2 / Л | Пист3 /         |              |           |               |          |         |           |         |          |

NUM

#### Jadval chizish

| X   5 | 6-       | -   -   |        |         |                                           |        |            | Лис       | r Microso | ft Exce | el.xls> |
|-------|----------|---------|--------|---------|-------------------------------------------|--------|------------|-----------|-----------|---------|---------|
| Фай   | л Глав   | ная В   | ставка | Pa      | зметка страницы Формулы Даннь             | ae     | Рецензир   | ование    | Вид       | Hag     | дстро   |
|       | ×<br>•   | Calibri |        | -       |                                           | ≣• Пе  | ренос текс | та        |           |         | 06      |
| Встан | вить 🦪   | ж к     | ч - [  |         | - <u>* A</u> - E = = if if                | -a- 06 | ъединить   | и помести | ить в цен | тре 👻   |         |
| Буфер | обмена 🗔 |         | Шр     | Гра     | ницы                                      | авн    | ивание     |           |           | 156     |         |
|       | C6       |         | - (-   | <u></u> | Ни <u>ж</u> няя граница                   |        |            |           |           |         |         |
| 34    | A        | в       | С      |         | <u>В</u> ерхняя граница                   |        | н          | 1         | J         | 0       |         |
| 1     |          |         |        | EE      | <u>Л</u> евая граница                     |        |            |           |           |         |         |
| 2     |          |         |        | 68      | Права <u>я</u> граница                    |        |            |           |           |         |         |
| з     |          |         |        | EE      | Нет гр <u>а</u> ницы                      |        |            |           |           |         |         |
| 4     |          |         |        | Ħ       | В <u>с</u> е границы                      |        |            |           |           |         |         |
| 5     |          |         |        |         | Внешние границы                           |        |            |           |           | _       |         |
| 6     |          |         |        |         | Толстая внешняя граница                   |        |            |           |           | _       |         |
| 7     |          |         |        | 1000    |                                           |        |            |           |           |         |         |
| 8     |          |         |        |         |                                           |        |            |           |           | _       |         |
| 9     |          |         |        |         | толстая нижняя граница                    |        |            |           |           |         |         |
| 10    |          |         |        |         | Берхняя и <u>н</u> ижняя границы          |        |            |           |           |         |         |
| 11    |          |         |        |         | Бер <u>х</u> няя и толстая нижняя границы |        |            |           |           | _       |         |
| 12    |          |         |        |         | Верхняя и сдвоенная нижняя границы        |        |            |           |           |         |         |
| 14    |          |         |        | Hap     | оисовать границы                          |        |            |           |           |         |         |
| 15    |          |         |        |         | Граница рисун <u>к</u> а                  |        |            |           |           |         |         |
| 16    |          |         |        |         | Сетка п <u>о</u> границе рисунка          |        |            |           |           |         |         |
| 17    |          |         |        | 2       | Стереть границу                           |        |            |           |           |         |         |
| 18    |          |         |        | -/      | Цвет линии                                |        |            |           |           |         |         |
| 19    |          |         |        |         | Вид линии 🔰                               |        |            |           |           |         |         |
| 20    |          |         |        | H       | Дру <u>г</u> ие границы                   |        |            |           |           |         |         |
| 21    |          |         |        |         |                                           |        |            |           |           |         |         |

### Yacheykalarni birlashtirish

|      | F     | _                   | _           |              |          | _      |             | Лист      | Microsoft B  | Excel.xlsx |
|------|-------|---------------------|-------------|--------------|----------|--------|-------------|-----------|--------------|------------|
| вная | Вс    | тавка Р             | азметка стр | аницы        | Формулы  | Данные | Рецензир    | оование   | Вид          | Надстро    |
| Ca   | libri | -                   | 11 · A      | • A* =       | = =      | » 📑    | Перенос тек | ста       |              | 06         |
| ж    | K     | <b>H</b> - <b>H</b> | - 🐴 -       | <u>A</u> - ≡ | <b>a</b> |        | Объединить  | и помести | іть в центре | - 3        |
| 5    |       | Шрифт               |             | rsi i        |          | Выра   | внивание    |           |              | rs.        |
|      | -     | 6                   | f*          |              |          |        |             |           |              |            |
| E    | 3     | С                   | D           | E            | F        | G      | н           | 1.00      | L            | K          |
|      |       |                     |             |              |          |        |             |           |              |            |
|      |       |                     |             |              |          |        |             |           |              |            |
|      |       |                     |             |              |          |        |             |           |              |            |
|      | ſ     | [                   |             |              |          |        |             |           |              |            |
|      |       |                     | <u> </u>    | <u> </u>     | Ì        | 1      | 1           |           | 1            | -8         |
|      |       |                     |             |              |          |        |             |           |              |            |
|      |       |                     |             |              |          |        |             |           |              | _          |
|      |       |                     |             |              |          |        |             |           |              |            |
|      |       |                     |             |              |          |        |             |           |              |            |
|      |       |                     |             |              |          |        |             |           |              | _          |
|      |       |                     |             |              |          |        |             |           | +            | -          |
|      |       |                     |             |              |          |        |             |           |              |            |
|      |       |                     |             |              |          |        |             |           |              |            |

### Yacheykani formatlash

|                            | -) - (   | (* -  ∓        |                               |                                                  |             |                             |                    | Лист Microsoft Excel.xlsx - Microsoft Excel                                                                                              |
|----------------------------|----------|----------------|-------------------------------|--------------------------------------------------|-------------|-----------------------------|--------------------|----------------------------------------------------------------------------------------------------|
| райл                       | Гла      | авная Е        | Зставка                       | Разметка страницы                                | Форм        | иулы Да                     | анные Р            | ецензирование Вид Надстройки                                                                                                    |
| ставит<br>ставит<br>рер об | ж<br>Ъ 🖋 | Times N<br>X X | lew Roman<br>′Ч -   日<br>Шриф | • 14 • A A<br>• 3 • A<br>• 5                     | = _(<br>= = | <mark>=</mark> ≫*<br>≣ ≇ \$ | ■ Пере<br>Выравния | еностекста<br>единить и поместить в центре                                                                                               |
| 1.                         | н/       | -              |                               | Jx                                               | -           |                             |                    |                                                                                                    |
|                            |          |                |                               |                                                  | Fanlaı      | r                           |                    | Число Выравнивание Шрифт Граница Заливка Защита<br>Выравнивание оризонтация<br>по горизонтация<br>по центру отступ:<br>по центру отступ: |
|                            |          | 22<br>22       | ona tili                      | informatika<br>va axborot<br>texnologiya<br>lari | Fizika      | Kimyo                       |                    | По нижнему краю<br>Распределять по ширине<br>Отображение<br>Г перенодить по словам<br>автоподбор ширины                                  |
|                            |          | 1              | 25                            |                                                  |             |                             |                    | объединение ячеек 90 🖨 градусов                                                                                                    |
|                            |          | 2              |                               | s                                                | 2           |                             | 35.5               | Направление текста                                                                                                    |
|                            |          | 3              | 2)<br>2)<br>5                 |                                                  |             |                             |                    |                                                                                                    |
|                            |          |                |                               |                                                  |             | A.                          |                    | ОК Отмена                                                                                                    |

- Formula bu mavjud qiymatlar asosida yangi qiymatlarni hisoblovchi tenglamadir.
- Formula bu arifmetik ifoda boʻlib, unda raqamlar,
- kataklarning adreslari, funksiyalar, arifmetik amallarning belgilari dan iborat bo`ladi.
- Formula = belgisidan boshlanadi. By belgini dastur koʻrganda katakda avtomatik hisoblashni boshlaydi.

Excelda ishlatilidigan arifmetik amallar belgilari quyidagilar:

- " + " (qo`shish);
- " " (ayirish);
- " \* " (ko`paytirish);
- •"/"- (bo`lish);
- " ^ " (darajaga ko`tarish);

Bir necha amal va qavs qatnashgan arifmetik ifodalar

1-mashq. B1 katakka 231 ni, B2 katakga 569 ni kiritib, ulaming yigʻindisini B3 da hosil qiling.
Bajarish: B3 katakka = belgisini yozish orqali

MS Excel 2010 kiritish holatiga oʻtadi. Soʻngra sichqonchaning chap tugmasi **B1** katak ustida bosilganda, ushbu manzil **B3** da hosil boʻladi. Navbatdagi qadamda "+"kiritilib, keyin **B2** katak ustida yana sichqonchaning chap tugmasi bosiladi. Natijada **B3** da **B1+B2** yozuvi paydo boʻladi. **Enter** tugmasi bosilgandan soʻng, bajarilgan amal natijasi **B3** da hosil boʻlib, formulalar satrida =**B1+B2** ifoda yoziladi. MS Excel 2010 elektron jadvali yordamida (a+b)\*(c+d) ifoda oʻzgaruvchilarning ixtiyoriy qiymatlarida hisoblang

|    | 🚽 🤊 - C   | ≝ -   - |    |          |       |          |       |       | 1000    | -   |              | -            |
|----|-----------|---------|----|----------|-------|----------|-------|-------|---------|-----|--------------|--------------|
| Фа | айл Гла   | вная    | Во | тавка    | Разме | тка стра | аницы |       | Формулы |     | Данные Ре    | цензирован   |
| [  | r 🖌 📄     |         |    |          | 11    | • A      | A     | =     | = =     | S)  | лт Перен     | нос текста   |
| C  | тавить    | ж       | K  | Ч - Е    | 3 -   | <u>گ</u> | A -   |       |         | -   | Пат Объе,    | динить и поі |
| ф  | ер обмена | Gi i    |    | Шриф     | т     |          | Est.  |       |         |     | Выравнива    | ние          |
|    | СЦЕПИТ    | гь      | -  | - (= × • | ∕ f∗  | =(C4     | +D4)* | (E4+F | 4)      |     |              |              |
|    | А         | В       |    | С        |       | D        | E     |       | F       |     | G            | н            |
|    |           |         |    |          |       |          |       |       |         |     |              |              |
|    |           |         |    |          |       |          |       |       |         | _   |              |              |
|    |           |         |    | а        | Ъ     |          | с     |       | d       |     | (a+b)*(c+d)  |              |
|    |           |         | 1  | 24       | I     | 12       |       | 23    |         | 11) | =(C4+D4)*(E4 | +F4)         |
|    |           |         | 2  | 56       | 5     | 12       |       | 45    |         | 15  |              |              |
|    |           |         | 3  | 14       | ł     | 12       |       | 12    |         | 45  |              |              |
| -  |           |         | 4  | 14       | ł     | 47       |       | 78    |         | 5   |              |              |
|    |           |         |    |          |       |          |       |       |         |     |              |              |
|    |           |         |    |          |       |          |       |       |         |     |              |              |

## MS Excel 2010 elektron jadvali yordamida (a+b)\*(c+d) ifoda oʻzgaruvchilarning ixtiyoriy qiymatlarida hisoblang

| Фа  | йл Гла    | вная | Вста     | вка        | Разме   | тка страниц    | ы Форм   | улы Данн                  | ые           | Рецензи    |
|-----|-----------|------|----------|------------|---------|----------------|----------|---------------------------|--------------|------------|
|     | Ë 👗       | T    | imes New | Roma       | an - 11 | · A A          | = =      | ≫                         |              | Перенос те |
| Вст | авить 🧹   | 1    | ж к      | <u>ч</u> - | ⊞ -     | 🇞 - <u>A</u> - |          | <b>■   {</b> ≢ { <b>₽</b> | * <b>a</b> + | Объединит  |
| φ   | ер обмена | 5    |          | Шр         | ифт     | - Fa           |          |                           | Выра         | внивание   |
|     | G4        |      | - (      |            | $f_{x}$ | =(C4+D4)       | *(E4+F4) |                           |              |            |
|     | А         | в    | С        |            | D       | E              | F        | G                         |              | н          |
| L   |           |      |          |            |         |                |          |                           |              |            |
| 2   |           |      |          |            |         |                |          |                           |              |            |
| 3   |           |      | a        | ь          |         | с              | d        | (a+b)*(c+d)               |              |            |
| 1   |           | 1    |          | 24         | 12      | 23             | 14       | 13                        | 32           |            |
| 5   |           | 2    |          | 56         | 12      | 45             | 15       |                           | Ĩ            |            |
| 5   |           | 3    |          | 14         | 12      | 12             | 45       |                           |              |            |
| 7   |           | 4    |          | 14         | 47      | 78             | 5        |                           |              |            |
| 3   |           |      |          |            |         |                |          |                           |              |            |
| Э   |           |      |          |            |         |                |          |                           |              |            |
| 0   |           |      |          |            |         |                |          |                           |              |            |
| 1   |           |      |          |            |         |                |          |                           |              |            |
| 2   |           |      |          |            |         |                |          |                           |              |            |

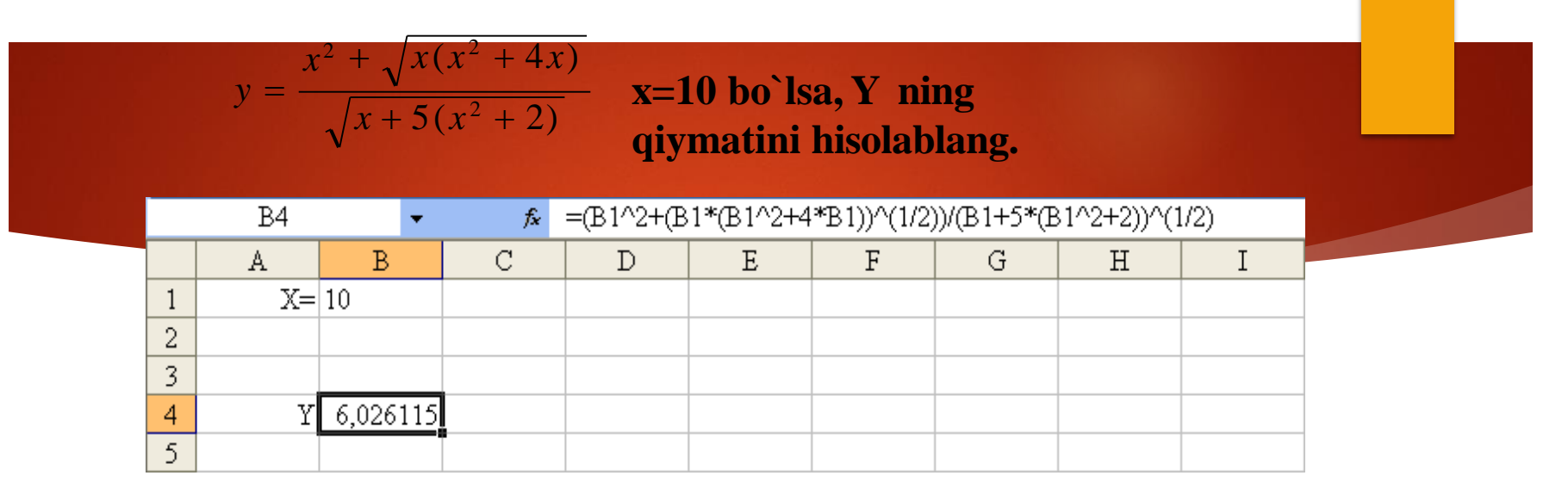

A1 katakchaga x ni, A4 katakchaga y ni, B1 katakchaga x ni qiymatini va B4 katakchaga = $(B1^2+(B1^{(B1^2+4*B1)})^{(1/2)})/(B1+5^{(B1^2+2)})^{(1/2)}$ ni kiritamiz.

### MS Excel 2010 da ishlash jaroyonida yuzaga kelishi mumkin bo`lgan turli xatolar

| ####   | ma`lumot katakka sig`magan                                                                                                   |
|--------|----------------------------------------------------------------------------------------------------|
| #ДЕЛ/0 | hisoblash formulasida 0 raqamiga bo`lish holati<br>mavjud                                                                    |
| #ЗНАЧ! | formulada mumkin bo`lmagan iofodalar<br>qatnashgan<br>Masalan kiril shriftida o`zgaruvchilar ishlatilayotgan bo`lishi mumkin |

### MS Excel 2010 da ishlash

### jaroyonida yuzaga kelishi mumkin bo`lgan turli xatolar

| HUM CO   | Formulada funksiya o`zgaruvchisi yoki qiymat                             |
|----------|--------------------------------------------------------------------------|
|          | noto`g`ri kiritilgan                                                     |
| #ССЫЛКА! | Katakka noto`g`ri murojat qilingan                                       |
| #ПУСТО!  | katakka noto`g`ri oraliqda murojat qilingan                              |
| # ЧИСЛО! | formulada funksiya o'zgaruvchisi yoki qiymat<br>notoʻgʻri ishlatilmoqda. |

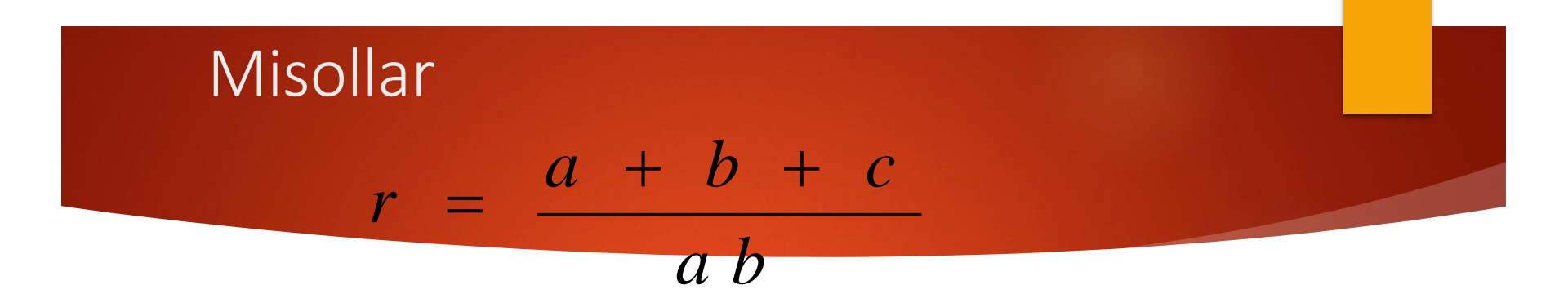

$$S = \frac{2a + d(n-1)}{2}n$$

$$y = \frac{\sqrt{x(x^2 + 5)}}{\sqrt{5 + 2(x^2 + 2)}}$$

# E`TIBORINGIZ UCHUN RAHMAT

Markey Markey Aller Markey Company